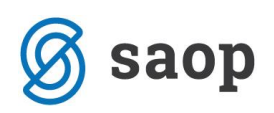

# Mehko spremljanje serijskih številk izdelkov

Program Večnivojski razpis proizvodnje omogoča tudi »mehko« spremljanje serijskih številk izdelkov. To pomeni, da se zaloge teh izdelkov ne vodijo po serijskih številkah (na zalogi, na prejemih in izdajah materialnega skladiščnega poslovanja ni serijskih številk) kljub temu pa lahko na delovni nalog vpišemo razpon izdelanih serijskih številk, poiščemo delovne naloge po serijski številki izdelka ter na odpremnem nalogu (dobavnici) prikličemo serijske številke izdelka iz delovnega naloga. Ravno tako lahko potem (preko posebnega poročila) preko serijske številke izdelka poiščemo dobavnico in račun po katerem je bil izdelek prodan.

## Komu je funkcionalnost namenjena?

Funkcionalnost je namenjena tistim uporabnikom, ki želijo vsaj minimalno sledenje (spremljanje) izdelkov po serijskih številkah, so pa količine teh izdelkov prevelike za polno sledenje zaloge po serijskih številkah ali pa prodajna cena izdelka ne prenese dodatnih stroškov povezanih s polnim sledenjem zaloge izdelkov po serijskih številkah.

## Aktivacija in nastavitve

Kadar nimamo določenega sistema po katerem naj bi program »samodejno« predlagal razpon serijskih številk delovnega naloga, posebnih nastavitev za »mehko« spremljanje serijskih številk izdelkov ni potrebnih.

V primeru pred določenih sistemov, pa moramo nastaviti sistem po katerem se bodo serijske številke predlagale. Sistem nastavimo v nastavitvah okolja programa iCenter. To lahko naredi le operater »skrbnik«.

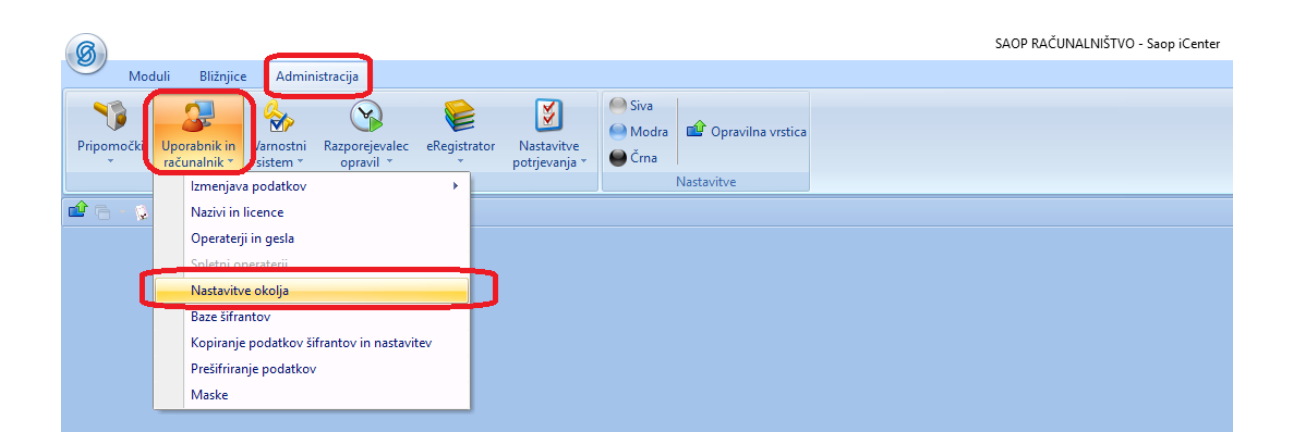

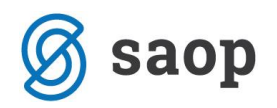

V nastavitve okolja mora vpisati nov »ključ« s šifro VRPSERST. Vrednost tega ključa določa kakšen bo sistem predlaganja serijskih številk:

| 🛿 Saop Administracija - SAOP RAČUNALNIŠTVO — 🗆                                                                                                    | ×        |
|----------------------------------------------------------------------------------------------------|----------|
| Nastavitve okolja 🙀                                                                                                    | 🛛 🖻 🎭    |
|                                                                                                    |          |
|                                                                                                    | 2 1 1    |
| Ključ Vrednost                                                                                                    | ^        |
| SER_NAPRAVEVZORCI C:\SAOP\SAOP_si\saop2005\dokumentacija\peterj-hp\$sql2008\$test_saopsf\vzorci SER_SERVISNALOGHV Ne SES SQ 8 Saop Administracija - sprememba - SAOP RAČUNALNIŠTVO —  X STF Poti STF TEC Ključ VRPSERST TEC Vrednost LLOSSSSSS_GA |          |
| ▶ VRF     ▶ Opusti     ✓ Potrdi       VZC     VZC     VZC       Zap Skrbnik     001                                                                                                    |          |
| ZaposleniVZORCI [C:\\$AOP\\$AOP_si\\$aop2005\dokumentacija\peterj-hp\$sql2008\$test_saopsf\Zaposleni\VZORCI                                                                                                    | <b>~</b> |
| Stehnik 001                                                                                                    | Zapri    |

Trenutno so na voljo naslednji sistemi:

- LLOSSSSSS\_GA

#### Sistem LLOSSSSSS\_GA

Sistem sestavi serijsko številko izdelka na naslednji način:

- LL ... zadnji dve cifri letnice delovnega naloga (za letnico 2017 je to 17)
- O ... predstavlja opombo iz klasifikacije artikla izdelka delovnega naloga vpisano v šifrantu artiklov (spodnji primer AB)
- SSSSSS ... predstavlja šest mestno zaporedno številko v okviru leta in opombe skupine (torej se številčenje izvaja v okviru istega leta in enakih opomb skupin artiklov izdelkov)

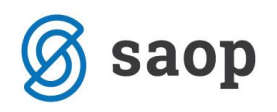

| 😻 Saop Šifranti - sprememba [DEMO] - SAOP RAČUNALNIŠTVO                 |                                              | - 🗆      | $\times$         |
|-------------------------------------------------------------------------|----------------------------------------------|----------|------------------|
| Artikel                                                                 |                                              | 📝 🌆 🙀 😼  | F 🖗              |
| šifra 🛛 7000 🖉 🛛 Omara za garderobo 123/520 rd.                         |                                              | Uporaba  | •                |
| Splošni podatki Progaja Cene Opisi Nazivi Zaloge Lastnosti Pretvo       | rniki   Z <u>a</u> znamki   Naprave          |          |                  |
| Naziv 2.del rustika we65734e                                            | Klasifikacija 302 Dodatki                    |          |                  |
| Kratek naziv Omara                                                      | Tarifna oznaka 3433543 ···· vijak jekleni    |          |                  |
| Tip artikla I - Izdelek                                                 | ▼ Črtna šifra 383456738141 IIIII Izračun EAN |          |                  |
| Merska enota 🍞 Saop Šifranti [DEMO] - SAOP RAČUNALNIŠTVO                | - C X MI Preveri EAN                         |          |                  |
| Stopnja DDV Klasifikacije 🔚 🎽                                           | 🕻 😼 😂 👦 👦 🎓 🔤                                |          |                  |
| Trošarina                                                               | zapisi 🖹 🖉 🕅                                 |          |                  |
| Pretvornik trošarine                                                    | ^                                            |          |                  |
| Skupina artikla                                                         | 12,000000 📷                                  |          |                  |
| 30201 Cement<br>30202 drugi dodatk 🍞 Sa                                 | op Šifranti - sprememba [DEMO] — 🛛 🗙         |          |                  |
| Datum vpisa v Klasif                                                    | fikacija 🛛 📝 🔝 🗫 🗆                           |          |                  |
| Oznaka IRAC                                                             | Šifra 302                                    |          |                  |
|                                                                         | Naziv Dodatki                                |          |                  |
|                                                                         | omba BB                                      |          |                  |
| Šifra za primerjavo 🤇                                                   |                                              |          |                  |
| Ime za iskanje 3                                                        |                                              |          |                  |
| peter-j 001                                                             |                                              |          |                  |
|                                                                         | × Opusti √ Potrdi                            |          |                  |
| 쩆 Ses <u>t</u> avnica 📰 Za stranke 🙀 Artiki – zaloge 🛛 🖳 Artiki peter-j | 001                                          | X Opusti | ✓ <u>P</u> otrdi |
| peter-j 001                                                             |                                              |          |                  |

## Vpis serijskih številk na delovni nalog

V primeru, da nimamo vklopljenega posebnega sistema dodeljevanja serijskih številk, moramo na delovnem nalogu sami (ročno) vpisati začetno serijsko številko izdelka. To naredimo v polju »Serijska št. od«. Ko se premaknemo na polje »Serijska št. do« nam program samodejno predlaga zadnjo serijsko številko, tako, da začetni serijski številki prišteje razpisano količino izdelka delovnega naloga. Predlagano zadnjo serijsko številko lahko tudi po želji spremenimo:

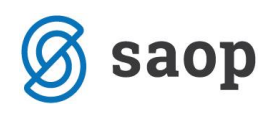

| 😻 Saop Večnivojski Razpis Proizvodnje - vnos [DEMO] - SAOP RAČUNALNIŠTVO                                                                                                    | – 🗆 X                                 |
|----------------------------------------------------------------------------------------------------|---------------------------------------|
| Delovni nalog                                                                                                    | 📝 🌆 🚖 🖻 🏇                             |
| Knjiga, leto in številka     DN     Delovni nalogi     2017     234       Knjiga, leto in številka nadrejenega          Datum     12. 12. 2017     Verzija sestavnice:                                                                                                    | Opozorilo     Tiskano     Prijava TS3 |
| Začetek izdelave 12.12.2017 V<br>Rok izdelave V<br>Datum zaključka V<br>Status Razpisan<br>Skupni čas priprave: 0:00:00<br>Skupni čas izdelave: 0:00:00<br>Status Razpisan<br>V Prenos na MES<br>Šifra postaje                                                                                                    | Q Spremembe                           |
| Sglošno       Materialna sestavnica       Tehnološka sestavnica       Skladišča       Opisi       Dokumenti       Yeze         Naročilo       1        Dokumenti       Naročilo       Naročnik       0000001        SAOP d.o.o. podjetje za računalništvo       Oseba stika          Vascente       0000001        SAOP d.o.o. podjetje za računalništvo       Oseba stika |                                       |
| Stroškovno mesto 0000001 ···· Proizvodnja Začetek izdelave kooperacije v stroškovni nosilec 0000001 ···· Jenny letno poročilo Referent 0000001 ··· Peter Jenko Referent r. ···· ··· ··· ··· ··· ··· ··· ··· ···                                                                                                    |                                       |
| Serijska št. od     4000     Serijska št. do     4299                                                                                                    |                                       |
| Razpisana količina         300,000         kom         Zadržano           Izdelano         0,000         kom         0,000         Razlog izmeta         0,000           Knjiženo         0,000         kom         0,000         0,000         0,000                                                                                                    |                                       |
| Opomba                                                                                                    | zano                                  |
| peter-j 001                                                                                                    | X <u>O</u> pusti √ <u>P</u> otrdi     |

Kadar pa imamo vklopljen poseben sistem dodeljevanja serijskih številk imamo, poleg polj za vnos serijskih številk, na voljo poseben gumb Priprava Ser.št. preko katerega program samodejno napolni serijske številke. Serijske številke se predlagajo glede na sistem, ki smo ga nastavili v nastavitvah okolja programa iCentra. V poljih »Serijska št. od« in »Serijska št. do« se prikažeta začetna oziroma končna številka serijske številke, posebej (v modri barvi) pa sta obe številki prikazani v polni obliki. Začetna serijska številka je za 1 večja od največje serijske številke uporabljene glede na izbran sistem, končna serijska številka pa je odvisna od razpisane količine delovnega naloga (se prišteje začetni serijski številki). Tudi v tem primeru lahko predlagano začetno in končno serijsko številko poljubno spremenimo:

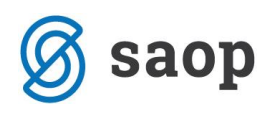

| 😻 Saop 🛛 Večnivojski Razpis Proizvodnje – vnos [DEMO] – SAOP RAČUNALNIŠTVO                                                                                               | _      |                    | ×                                  |
|----------------------------------------------------------------------------------------------------|--------|--------------------|------------------------------------|
| Delovni nalog                                                                                                    | 2 1    | 1                  | 🖻 🎭                                |
| Knjiga, leto in številka     DN     Delovni nalogi     2017 v     234       Knjiga, leto in številka nadrejenega          Datum     12.12.2017 v     Verzija sestavnice: |        | Op     Tis     Pri | <b>ozorilo</b><br>kano<br>java TS3 |
| Začetek izdelave 12.12.2017 V Skupni čas priprave: 0:00:00                                                                                                    | 🔍 Spre | emembe             |                                    |
| Rok izdelave   V Skupni cas izdelave:  0:00:00<br>Datum zaključka V Seštevek: 0:00:00<br>Status Razpisan                                                                 |        |                    |                                    |
| Splošno Materialna sestavnica Tehnološka sestavnica Skladišča Opisi Dokumenti Veze                                                                                       |        |                    |                                    |
| Naročio 1 Dokument NK:                                                                                                    |        |                    |                                    |
| Naročnik 0000001 SAOP d.o.o. podjetje za računalništvo Oseba stika                                                                                                    |        |                    |                                    |
| Kooperant 0000001 SAOP d.o.o. podjetje za računalništvo Oseba stika                                                                                                    |        |                    |                                    |
| Stroškovno mesto 0000001 ··· Proizvodnja Začetek izdelave                                                                                                    |        |                    |                                    |
| Stroškovni nosilec 0000001 Jenny letno poročilo                                                                                                    |        |                    |                                    |
| Referent 0000001 ···· Peter Jenko Referent r. ····                                                                                                    |        |                    |                                    |
| Šifra izdelka 200 Clje motorno Valvoline 15w40 polsitentično 3831011173868                                                                                               |        |                    |                                    |
| Tehnološki postopek 000000013246 ab 123 Prijava SDD: Da                                                                                                    |        |                    |                                    |
| Serija - · · · · · · · · · · · · · · · · · ·                                                                                                    |        |                    |                                    |
| Serijska št. od 46437 Serijska št. do 46736 🖊 Priprava Ser.št. 17AB046437 - 17AB046736                                                                                   |        |                    |                                    |
| Razpisana količina 300,000 kom                                                                                                    |        |                    |                                    |
| Izdelano 0.000 kom 0.000 Razion izmeta ···· 0.000                                                                                                    |        |                    |                                    |
| Knjiženo 0.000 kom 0.000                                                                                                    |        |                    |                                    |
| Ustreznost vzorca                                                                                                    |        |                    |                                    |
| Opomba                                                                                                    |        |                    |                                    |
| - Začetek izdelave 🎽 Zaključek ⊘ Knjiženje v MSP 📓 Kaļkulacija 🗈 Prenos v QM Nalogi QM 🔸 Prenos na pove                                                                  | zano   |                    |                                    |
|                                                                                                    | Xo     | ousti              | 🖌 Potrdi                           |
| peter-j 001                                                                                                    | • (2)  |                    |                                    |

# Iskanje delovnih nalogov po serijski številki

Po potrebi lahko poiščemo delovni nalog po katerem se je izdelala določena serijska številka izdelka. V ta namen nad preglednico delovnih nalogov aktiviramo izpis »pregled delovnih nalogov«:

| 😻 Saop Večnivoj   | ski Razpis Proizvodnje                                                                | E [DEMO] - SAOP RAČL         | JNALNIŠTVO | )    |              |        |          |     |               |            | _ 0     | x נ           |            |
|-------------------|---------------------------------------------------------------------------------------|------------------------------|------------|------|--------------|--------|----------|-----|---------------|------------|---------|---------------|------------|
| Delovni nalogi    |                                                                                       | _                            |            |      |              |        |          |     |               | 1 📩 🛛      | A Del   | 🕞 🔥           |            |
| Leto 2017 💌       | to 2017 💌 Knjiga DN 🛄 Delovni nalogi 🔽 Razpisani 🔽 Vizdelavi 🔽 Zaključeni 🦳 PPR 🦳 MFK |                              |            |      |              |        |          | Pre | gled delovnih | nalogov    |         |               |            |
| Številka          |                                                                                       |                              |            |      |              |        |          |     | Q 50 🕂 🗆      | Vsi zapisi | Del     | ovni nalog za | kooperanta |
| Povezana šifra    | •                                                                                     | Čas izdelave                 | •          |      |              | Čas iz | delave   | •   |               | \$         |         |               |            |
|                   | V-B                                                                                   | Y.                           | l          |      | 4-81         |        |          | 1   |               |            |         |               |            |
| Dokumentacija Pov | rezana šifra 🛛 🔊                                                                      | Varočilo <mark>k</mark> upca | 🔺 Številka | Leto | Šifra knjige | s      | upni čas |     | MFK           | кко        | Tiskano | Datum ^       |            |
|                   | 1                                                                                     | 1                            | 234        | 2017 | DN           | 3      | 3:00:00  |     |               |            |         | 12.12.2       |            |
|                   | 1                                                                                     | 11                           | 233        | 2017 | DN           |        | :00:00   |     |               |            |         | 11.12.        |            |
|                   | 1                                                                                     | 1                            | 232        | 2017 | DN           | 2      | 2:52:00  |     |               |            |         | 10, 12, 2     |            |

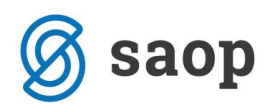

V izbirne podatke pregleda moramo vnesti serijsko številko, ki jo iščemo. Ob tem moramo seveda paziti, da so ostali izbirni podatki pregleda ustrezni, da nam ne izločijo iz pregleda delovnega naloga po katerem smo izdelali (ali razpisali) iskano serijsko številko:

| 🐺 Saop 🛛 Večnivojski Razpis Proizvodnje | e - tiskan | je [DEMO] - | SAOP | — C              | X                |
|-----------------------------------------|------------|-------------|------|------------------|------------------|
| Pregled delovnih nalogov                |            |             |      | 🚖 🖻 🛛            | ). S 🦻           |
| Knjiga DN od                            |            | do          |      | Izbira iz pr     | eglednice        |
| Leto DN od 2017 👻                       |            | do 2017     | •    |                  |                  |
| Številka DN od 🛛 💀                      |            | do          |      |                  |                  |
| Datum DN od 🗨                           |            | do          | -    |                  |                  |
| Pričetek izdelave DN od 🗨               |            | do          | •    |                  |                  |
| Izdelek od                              |            | do          |      | •••              |                  |
| Datum vnosa od 📃 💌                      |            | do          | -    |                  |                  |
| Skupina od                              |            | do          |      | •••              |                  |
| Klasifikacija od                        |            | do          |      |                  |                  |
| Oddelek od                              |            | do          |      | •••              |                  |
| Datum zaključka DN od 📃 💌               |            | do          | •    |                  |                  |
| Rok izdelave DN od                      |            | do          | -    |                  |                  |
| Status DN Vsi                           |            | -           | •    |                  |                  |
| Serijska št. 17AB046701                 |            |             |      |                  |                  |
| Naročilo                                |            |             |      |                  |                  |
| Naročnik od                             |            | do          |      |                  |                  |
| Stroškovno mesto od                     |            | do          |      |                  |                  |
| Stroškovni nosilec od                   |            | do          |      | •••              |                  |
| Referent od                             |            | do          |      | •••              |                  |
| Naziv liste                             |            |             |      |                  |                  |
| Razvrsti po Številka DN                 |            |             |      | -                |                  |
| Izpis nastavite                         | ev.        |             |      |                  |                  |
| Podrejeni podr                          | obnost     |             |      |                  |                  |
|                                         |            |             |      | X <u>O</u> pusti | 🖌 <u>T</u> iskaj |
| peter-j 001                             |            |             |      |                  |                  |

Po ukazu »Tiskaj« izberemo ustrezen QRD izpis pregleda delovnih nalogov (v primeru uporabe standardnih vzorcev izpisov, je to »VRP Pregled del.nalog.«):

| 😻 Saop Tiskanje [DEMO] - SAOP RAČUNALNIŠTVO — 🗆 🗙       |                            |  |  |  |  |  |  |  |  |  |
|---------------------------------------------------------|----------------------------|--|--|--|--|--|--|--|--|--|
| QR Izpisi                                               | 📩 🔁 🚔 🗫                    |  |  |  |  |  |  |  |  |  |
| Pregled delovnih nalogov 🗇 Oblikuj 🛕 Predogled 🖨 Ijskaj |                            |  |  |  |  |  |  |  |  |  |
| I Aktivni □ Neaktivni I Izbrano je                      | zikovno področje           |  |  |  |  |  |  |  |  |  |
| Naziv izpisa                                            | 🔍 100 🔀 14 4 🕨 🕅 🛅 🖉 🖄     |  |  |  |  |  |  |  |  |  |
| ▼ Naziv izpisa                                          | Datoteka Št 🔨              |  |  |  |  |  |  |  |  |  |
| VRP Pregled Del.nalog.                                  | VRP_PregledDN.qr2          |  |  |  |  |  |  |  |  |  |
| VRP Pregled s podrejenimi delovnimi nalogi              | VRP_PregledDNPodrejeni.qr2 |  |  |  |  |  |  |  |  |  |
|                                                         | ×                          |  |  |  |  |  |  |  |  |  |
| <                                                       | >                          |  |  |  |  |  |  |  |  |  |
| 4/6                                                     | 🔁 Zapri                    |  |  |  |  |  |  |  |  |  |
| peter-j 001                                             | li.                        |  |  |  |  |  |  |  |  |  |

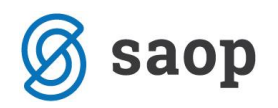

V pregledu dobimo seznam vseh tistih delovnih nalogov na katerih se v razponu »Serijska št. od« do »Serijska št. do« pojavi iskana serijska številka. V našem primeru gre samo za en tak delovni nalog (kar naj bi, seveda v primeru uporabe serijskih številk, tudi bilo edino pravilno):

| AOP predogled                                                                                                    |                                                                                      |                                                               |                                                        |                                                                            |                             |                           |                                                      |                                               |               | -                                                       | Ц           | ~           |
|----------------------------------------------------------------------------------------------------|--------------------------------------------------------------------------------------|---------------------------------------------------------------|--------------------------------------------------------|----------------------------------------------------------------------------|-----------------------------|---------------------------|------------------------------------------------------|-----------------------------------------------|---------------|---------------------------------------------------------|-------------|-------------|
| ed delovnih nalogov                                                                                                    |                                                                                      |                                                               |                                                        |                                                                            |                             |                           |                                                      |                                               |               |                                                         |             | v3          |
| 1/1 1                                                                                                    | ▷ ▷ Zoom: 100                                                                        | - 🗛 🗛 🕻                                                       | <mark>S</mark> hrani                                   | 🚑 <u>T</u> iskaj                                                           |                             |                           |                                                      |                                               |               |                                                         | Ť.          | <u>Z</u> ap |
|                                                                                                    |                                                                                      |                                                               |                                                        |                                                                            |                             |                           |                                                      |                                               |               |                                                         |             |             |
|                                                                                                    |                                                                                      |                                                               |                                                        |                                                                            |                             |                           |                                                      |                                               |               |                                                         |             |             |
| SAOP RAČUNALNIŠTVO                                                                                                    |                                                                                      |                                                               |                                                        |                                                                            |                             |                           |                                                      | Datum:                                        | 12.12.201     | 7                                                       |             |             |
|                                                                                                    |                                                                                      |                                                               |                                                        |                                                                            |                             |                           |                                                      |                                               | Stran:        | 1                                                       |             |             |
|                                                                                                    |                                                                                      |                                                               |                                                        |                                                                            |                             |                           |                                                      |                                               |               |                                                         |             |             |
| PREGLED DELC                                                                                                    |                                                                                      | GOV                                                           |                                                        |                                                                            |                             |                           |                                                      |                                               |               |                                                         |             |             |
| PREGLED DELC                                                                                                    |                                                                                      | GOV                                                           |                                                        |                                                                            |                             |                           |                                                      |                                               |               |                                                         |             |             |
| PREGLED DELC                                                                                                    |                                                                                      | GOV<br>Jel. Zakijuček                                         | Naročnik                                               |                                                                            |                             | Naročilo                  |                                                      |                                               |               | Status                                                  |             |             |
| PREGLED DELC                                                                                                    | VNIH NALOO<br>Zač.izdel. Rok izd<br>Izdelava                                         | GOV<br>Jel. Zaključek<br>Skupaj RI ZI                         | Naročnik<br>Izdelek<br>Skupina                         |                                                                            | Gasifikacija                | Naročilo                  | Razpisano<br>Oddelek                                 | Izdelano                                      | <br>7         | Status<br>Razlika                                       |             |             |
| RREGLED DELC                                                                                                    | VNIH NALOO                                                                           | GOV<br><sup>Jel.</sup> Zakijuček<br>Skupaj RIZI               | Naročnik<br>Izdelek<br>Skupina<br>0000001              | KAOP d.o.o.                                                                | (lasifikacija               | Naročilo<br>1             | Razpisano<br>Oddelek                                 | Izdelano                                      | F             | Status<br>Razlika<br>Razpisan                           |             |             |
| RREGLED DELC                                                                                                    | VNIH NALOO<br>Zač izdel. Rok izd<br>Izdelava<br>7 12.12.2017<br>31:00:00             | GOV<br>Jel. Zaključek<br>Skupaj RI ZI<br>33:00:00             | Naročnik<br>Izdelek<br>Skupina<br>0000001<br>200<br>RS | k<br>SAOP d.o.o.<br>Olje motomo Valvoline 15w4<br>rostfrei                 | Clasifikacija<br>0<br>10102 | Naročilo<br>1<br>L profil | Razpisano<br>Oddelek<br>300,000 kom<br>TB            | Izdelano<br>0,000 ko<br>Test blokada          | R<br>om       | Status<br>Razlika<br>Razpisan<br>300,000 kom            | <br>        |             |
| Knjiga         Leto         Številka         Datum         Dimensional           DN         2017         000234         12.12.201         2:00:00           Skupaj ure:         2:00:00                               | VNIH NALOO<br>Zač.izdel. Rok izd<br>Izdelava<br>7 12.12.2017<br>31:00:00<br>30:59:59 | GOV<br>Jel. Zaključek<br>Skupaj RI ZI<br>33:00:00<br>32:58:59 | Naročnik<br>Izdelek<br>Skupina<br>0000001<br>200<br>RS | SAOP d.o.o.<br>Olje motomo Valvoline 15w4<br>rostfrei<br>Skupaj količina:  | Clasifikacija<br>O<br>10102 | Naročilo<br>1<br>L profil | Razpisano<br>Oddelek<br>300,000 kom<br>TB<br>300,000 | izdelano<br>0,000 ko<br>Test blokada<br>0,000 | F<br>Primer F | Status<br>Razlika<br>Razpisan<br>300,000 kom<br>300,000 | · · · · · · |             |
| Niga         Leto         Številka         Datum         Dimensional           DN         2017         000234         12.12.201         2:00:00           Skupaj ure:         2:00:00         2:00:00         2:00:00 | VNIH NALOO<br>Zač.izdel. Rok izd<br>Izdelava<br>7 12.12.2017<br>31:00:00<br>30:39:59 | GOV<br>Jel. Zaključek<br>Skupaj RI ZI<br>33:00:00<br>32:59:59 | Naročnik<br>Izdelek<br>Skupina<br>0000001<br>200<br>RS | SAOP d.o.o.<br>Olje motorno Valvoline 15w4<br>rostfrei<br>Skupaj količina: | Clasifikacija<br>O<br>10102 | Naročilo<br>1<br>L profil | Razpisano<br>Oddelek<br>300,000 kom<br>TB<br>300,000 | izdelano<br>0.000 ko<br>Test blokada<br>0.000 | F<br>om S     | Status<br>Razlika<br>Razpisan<br>300,000 kom<br>300,000 | <br>1       |             |

## Označevanje izdelkov s serijskimi številkami

Poskrbeti moramo tudi za ustrezno označevanje izdelkov s serijskimi številkami. V kolikor bomo to izvajali skozi program iCenter, je edina opcija tiskanje nalepk delovnega naloga, ki pa jih je potrebno v tem primeru tudi ustrezno oblikovati (standardni vzorci izpisa nalepk ne vsebujejo tiskanje »mehke« serijske številke).

Več o tiskanju nalepk delovnih nalogov si lahko preberete v navodilih »Tiskanje nalepk na delovnih nalogih« na povezavi:

http://www.icenter.si/v1/media/tiskanje.nalepk.na.delovnih.nalogih.pdf?t=1509101742

### Vpis serijskih številk na odpremni nalog

Serijske številke odpremljenih izdelkov lahko vpišemo (prikličemo) na odpremnem nalogu. Odpremni nalog ima na preglednici vrstic in znotraj vnosnega ekrana vrstice posebno funkcijo »Serijske številke«. Ta funkcija je aktivna samo, če je program Dobavitelji in kupci (v nastavitvah programa) povezan s programom Večnivojski razpis proizvodnje.

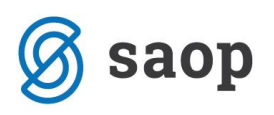

|                                                                       | Saop Naročila E                            | Dobaviteliem in Kupcey - [DEMO] - SAO      | P RAČUNALNIŠTVO                |                        | - 0                          | ×                |
|-----------------------------------------------------------------------|--------------------------------------------|--------------------------------------------|--------------------------------|------------------------|------------------------------|------------------|
| Saop Naročila Dobaviteljem in Kupcev [DEMO] - SAOP RAČUNALNIŠTVO      | Vistica odpreme '                          | 2017 / NK 27 / 1                           |                                |                        | Т 🔶                          |                  |
| Sprememba odpreme 2017 / NK - 27                                      |                                            | 20117 NR + 2171                            | Objective Data M               |                        | 400 A                        |                  |
| 0000001 SAOP d.o.o. Star                                              | Zap.st.                                    | -                                          | Stanje: Odpro                  | -l- šil-, o po(, rup)  | 0.22(+,500)                  |                  |
| Za plačilo: 9,23(v EUR) 9,23(v EUR)                                   |                                            |                                            | 241                            | JIACIIO: 9,25(VEUK)    | 9,25(VEUK)                   |                  |
| Splošno Vrstice Analitike Opisi                                       | Sitta artikia j <u>edu</u>                 |                                            | 15W40                          | Kolicina pakiranja     | 240,000                      |                  |
| 🏠 Prgmeði 🖅 🎲 🜈 🔝 Briši izbrane                                       | Splošno Analitike C                        | Dbračun <u>D</u> DV                        |                                |                        |                              |                  |
| Skupna zaloga 496.991,000 Zaloga IZ 0,000                             | Skladišče                                  | 0000002 ··· Skladišče izdelki +polizdelki  | 🦳 Trošarinsko skladišče        | Zaloge Zaloga          | 0,000 kom                    |                  |
| Zaloga - Napoved 1.177.295,582 Zaloga po odpremah                     | Vrsta prometa za<br>knjiženje iz skladišča | ODI ODPREMA IZDELKOV                       |                                | Zaloga v CS            | 0,000 kom                    |                  |
| Količina pakiranja 240,000                                            | Konsignacijsko                             |                                            |                                | Zaloga po odpremah     | -13,000 kom                  |                  |
| nabavna cena: 2,67645 nabavna vrednost: 2,68                          | Serija                                     | A KLASA                                    |                                | Datum dobave           | •                            |                  |
| Zap. št. 🖋 Artikel 🥒 Črtna šifra 🛛 Šifra za primerjavo 🎜 Naziv (1)    | d                                          | iffdf                                      |                                | Datum dobave           |                              |                  |
| ▶ 1 200 3831011173868 ab 123 Olje motorno Valvo                       | Kalična pratvornika                        | 0.000                                      |                                | Številka popudbe       |                              | - 1              |
| Z CI IAP Etopaleta                                                    | Naračona količina                          | 1 E ME kom                                 | -                              | Leto popudbe           | 0                            |                  |
|                                                                       | Value an adapter                           |                                            |                                | Datum unorabe          | -                            |                  |
|                                                                       | Kolicina za odpremo                        |                                            | ija                            | Cene                   | <u> </u>                     | - I              |
|                                                                       | Odpremijena kolicina                       |                                            |                                | z DDV:<br>v domači DE: | 14,40000 EUR<br>12,00000 EUR |                  |
|                                                                       | Cena                                       | 12 🔝 EUR                                   |                                | v domači DE z DDV:     | 14,40000 EUR                 |                  |
|                                                                       |                                            |                                            |                                | nabavna cena:          | 2,67645                      |                  |
|                                                                       | Popust                                     | 10,00 % 0,00 0,00 0,00                     | 0,00                           | nabavna vrednost:      | 2,68                         |                  |
|                                                                       | Popust v znesku                            | 0,00 🛅                                     |                                | % RVC:                 | 184,20                       |                  |
|                                                                       | Naziv artikla 1                            | Olje motorno Valvoline 15w40               |                                | Maksimalni popust :    | 64,78 %                      |                  |
|                                                                       | Naziv artikla2                             | polsitentično                              |                                |                        |                              | -                |
|                                                                       |                                            |                                            | ≣∳Sp <u>e</u> cifikacija serij |                        |                              |                  |
|                                                                       | Opis artikla                               |                                            | ^                              | Število paketov        | 1                            |                  |
|                                                                       |                                            |                                            |                                |                        |                              |                  |
|                                                                       |                                            |                                            | ~                              |                        |                              |                  |
|                                                                       |                                            | Bruto Pop                                  | ust Raba                       | t Neto                 |                              |                  |
|                                                                       | EUR                                        | 12,00 1                                    | 1,13 3,2                       | 6 7,61                 |                              |                  |
|                                                                       | EUK                                        | 12,00                                      | 1,13 3,2                       | b 7,61                 |                              |                  |
|                                                                       | 🛐 O artiklu 🧏 Kar                          | r <u>ti</u> ca artikla 📳 Serijske številke |                                | (                      | <u>i</u> Zapri 🗙 Opusti 🔸    | 🗸 <u>K</u> njiži |
|                                                                       | peter-j (                                  | 001                                        |                                | MI                     |                              |                  |
| <                                                                     |                                            |                                            |                                | >                      |                              |                  |
|                                                                       |                                            | St. Courter and Court                      |                                | (Dated                 |                              |                  |
| 🚄 zorgi 🔫 rvaročila " Ubnovi gene 🛐 U artikiju 🞾 Kartica artikla 🍄 Za | oga vrstic                                 | 🔒 Osvezi nazver 📧 Serijske š               | teviike 🛄 Zapri 🗡 Opusti       | ▲ Fond                 |                              |                  |
| peter-j  001                                                          |                                            |                                            |                                |                        |                              |                  |
|                                                                       |                                            |                                            |                                |                        |                              |                  |

V kolikor funkcijo »Serijske številke« sprožimo na vnosni formi vrstice delovnega naloga, se serijske številke na odpremo vpišejo samodejno, če imamo na vrstici odpremnega naloga vpisano serijo izdelka in imamo samo en delovni nalog za to serijo. V kolikor serije ni, je pa vrstica odpreme vezana na vrstico naročila kupca, ki je bil prenesen v en delovni nalog, se ravno tako serijske številke prepišejo samodejno iz tako poiskanega delovnega naloga. V kolikor pa imamo za serijo na vrstici odpremnega naloga več delovnih nalogov ali pa serije ni in se vrstica odpreme nanaša na vrstico naročila kupca, ki je prepisana v več delovnih nalogov, potem program preko preglednice delovnih nalogov zahteva izbor delovnega naloga po katerem je bil izdelan izdelek, ki ga odpremljamo na vrstici odpremnega naloga:

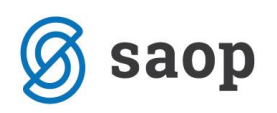

| 👺 Saop Naročila Dobaviteljem in H | (upcev [DEMO] - SAOP RAČU                     | NALNIŠTVO               |                                         |                 |                    | _                                            |                    | 1            |          |          |
|-----------------------------------|-----------------------------------------------|-------------------------|-----------------------------------------|-----------------|--------------------|----------------------------------------------|--------------------|--------------|----------|----------|
| Sprememba odpreme 2017 / N        | K - 27                                        |                         |                                         |                 |                    | 2                                            | 🚖 🖻 ⋟              |              |          |          |
| 0000001 SAOP d.o.o.               |                                               | Stanje:                 | Odprti                                  |                 |                    |                                              |                    |              |          |          |
| Za plačilo: 9,23(v EUR)           | Saop Naročila Dobavite                        | liem in Kupcey - IDEN   | 01 - SAOP RAČUNALNIŠTVO                 | )               |                    | -                                            |                    |              |          |          |
| Splošno Vrstice Analitike Opijsi  | Vistica odpreme 2017 /                        | NK 27/1                 |                                         |                 |                    | i Im                                         | 🔶 🕞 🚓              |              |          |          |
| 👌 Premeči 📝 🏠 👔                   | Zap.št. 1                                     | AIX - 217 1             | Stanie: Odori                           |                 |                    | 411                                          |                    |              |          |          |
| Skupna zaloga 496.991,000 Zal     | Črtna šifra                                   | 🗐                       |                                         | -<br>Za plačil  | o: 9,23(v EUR)     | 9,23(v EUF                                   | .) T               |              |          |          |
| Zaloga - Napoved 1.177.295,58     | Šifra artikla 200                             | ··· Olje motorn         | o Valvoline 15w40                       |                 | Količina pakiranja | 240,000                                      |                    |              |          |          |
| Količina pakiranja 240,000        | Splošno Analitike Obračun                     |                         |                                         |                 |                    |                                              |                    |              |          |          |
| nabavna cena: 2,6/                | skladičča 0000002                             | Skladičče izdelki.      | oolizdelki 🔽 Trošarinsk                 | o skladišče 🛛 🖓 | aloge              | 0.000                                        | kom                |              |          |          |
| ▶ 1 200 383101                    | Vrsta prometa za                              |                         | Polizacila                              |                 | Zaloga v CS        | 0.000                                        | kom                |              |          |          |
| 2 E1 TAP                          | knjiženje iz skladišča loba<br>Konsignacijsko |                         | NOV                                     | 7               | aloga no odpremah  | -3.550.000                                   | kom                |              |          |          |
|                                   | skladišče                                     |                         |                                         | -               |                    |                                              |                    |              |          |          |
|                                   | senja                                         | 🕞 Saon Naročila         | Dobaviteliem in Kuncey (DEN             | 401 - SAOR RAG  |                    | •                                            |                    |              | - 0      | ×        |
|                                   |                                               | Deleuni relecià         | no                                      | noj - skor ikk  | CONVERSION OF      |                                              |                    |              | T 📥 🍾    |          |
|                                   | Koliana pretvornika                           | Delovin nalogi          | <sup>o</sup> RP                         |                 |                    |                                              |                    |              | 4        |          |
|                                   | Narocena kolicina                             | Stevilka                |                                         |                 |                    | r                                            | <b>4</b>  50 -     | I Vsi zapisi |          |          |
|                                   | Kolicina za odpremo                           | Leto                    | ▼ 2017                                  | Datum zaklju    | čka 💌              | I                                            | Datum zaključka    | <u>-</u>     |          | €=       |
|                                   | Odpremljena količina                          | Yea                     | Fil                                     | Ya              |                    | Y-B                                          |                    |              |          |          |
|                                   | Cena                                          | Leto Knjiga             | l i i i i i i i i i i i i i i i i i i i | 🔺 Številka Šit  | ra izdelka         | Naziv izdelka                                |                    |              |          | ^        |
|                                   |                                               | 2017 DN                 |                                         | 234 20          | 0                  | Olje motorno Valvolir<br>Dipiopos alpi mlako | ie 15w40 polsiten: | tično        |          |          |
|                                   | Popust 10,00                                  | 2017 DN                 |                                         | 233 13          | 0                  | Olje motorno Valvolir                        | ne 15w40 polsiten: | tično        |          |          |
|                                   | Popust v znesku                               | 2 17 DN                 |                                         | 231 20          | 0                  | Olje motorno Valvolir                        | ne 15w40 polsiten  | tično        |          | ~        |
|                                   | Naziv artikla1 Olje mot                       | ~                       |                                         |                 |                    |                                              |                    |              |          | >        |
|                                   | Naziv artikla2 polsitent                      | čn 50                   |                                         |                 |                    |                                              |                    |              | X Opusti | 🖌 Izberi |
|                                   |                                               | peter-                  | 001                                     |                 |                    |                                              |                    |              |          |          |
|                                   | Opis artikla                                  |                         |                                         | ^               | Število paketov    | 1                                            |                    |              |          |          |
|                                   |                                               |                         |                                         |                 |                    |                                              |                    |              |          |          |
|                                   | I                                             | Do da                   | Descust                                 | Debet           | Net                |                                              |                    |              |          |          |
|                                   | EUR                                           | 12,00                   | 1,13                                    | 3,26            | Neto<br>7          | ,61                                          |                    |              |          |          |
| <                                 | EUR                                           | 12,00                   | 1,13                                    | 3,26            | 7                  | ,61                                          |                    |              |          |          |
| 🛣 Zbirj 🌩 <u>N</u> aročila 🕻 Obno | 🛱 O artikļu 🥬 Kartjca artik                   | da 📳 Serijske številke  |                                         |                 |                    | 🛍 Zapri 🛛 🗙 Opu                              | sti 🖌 Knjiži       | -            |          |          |
| peter-j 001                       | peter-j 001                                   | No. of Concession, Name |                                         |                 |                    |                                              | 1.1                |              |          |          |

Ko delovni nalog izberemo, se serijske številke iz izbranega delovnega naloga prenesejo na opombo vrstice odpreme:

| 🍑 Saop 🛛 Naročila D         | obaviteljem in Kup      | ocev - [DEMO] - SAO                         | P RAČUNALN                 | IIŠTVO                     |                            |                           |                            | -                    |            | >                    | <   |
|-----------------------------|-------------------------|---------------------------------------------|----------------------------|----------------------------|----------------------------|---------------------------|----------------------------|----------------------|------------|----------------------|-----|
| Vrstica odpreme 2           | 2017 / NK - 27 / 1      |                                             |                            |                            |                            |                           |                            | Į,                   | *          | R                    |     |
| Zap.št.                     | 1                       |                                             | Stanje:                    | Odprti                     |                            |                           |                            |                      |            |                      |     |
| Črtna šifra                 |                         |                                             |                            |                            | Za plačilo:                | 9,23(v EUR)               | 9                          | ),23(v EU            | R)         |                      |     |
| Šifra artikla 200           |                         | Olje motorno Valvoline                      | 15w40                      |                            | Ka                         | ličina pakiranja          | 1                          | 240,000              |            |                      |     |
| Splošno <u>A</u> nalitike O | bračun <u>D</u> DV      |                                             |                            |                            |                            |                           |                            |                      |            |                      |     |
| Stroškovno mesto            | 0000001 Pro             | pizvodnja                                   |                            |                            |                            |                           |                            |                      |            |                      |     |
| Stroškovni nosilec          | 0000001 Je              | nny letno poročilo                          |                            |                            |                            |                           |                            |                      |            |                      |     |
| Delovni nalog               | 1                       |                                             |                            |                            |                            |                           |                            |                      |            |                      |     |
| Referent                    | 0000113 ··· AL          | OJZIJA BELOVARI                             |                            |                            |                            |                           |                            |                      |            |                      |     |
| Analitika                   | 1 ··· No                | v posel                                     |                            |                            |                            |                           |                            |                      |            |                      |     |
|                             | ,                       |                                             |                            |                            |                            |                           |                            |                      |            |                      |     |
|                             |                         |                                             |                            |                            |                            |                           |                            |                      |            |                      |     |
|                             |                         |                                             |                            |                            |                            |                           |                            |                      |            |                      |     |
| Opomba                      | 174B046436_174E         | 046437 17AB046438                           | 174B046439                 | 1748046440                 | 1748046441                 | 1748046442                | 17AB046443                 | 17AB0464             | 44         |                      | F.  |
|                             | 17AB046445, 17AB        | 3046446, 17AB046447,                        | 17AB046448,                | 17AB046449,                | 17AB046450,                | 17AB046451,               | 17AB046452,                | 17AB0464             | 53,        | i i                  |     |
|                             | 17AB046454, 17AB        | 046455, 17AB046456,                         | 17AB046457,<br>17AB046466  | 17AB046458,<br>17AB046467  | 17AB046459,<br>17AB046468  | 17AB046460,<br>17AB046469 | 17AB046461,<br>17AB046470  | 17AB0464<br>17AB0464 | 62,        |                      |     |
|                             | 17AB046472, 17AB        | 3046473, 17AB046474,                        | 17AB046475,                | 17AB046476,                | 17AB046477,                | 17AB046478,               | 17AB046479,                | 17AB0464             | 80,        |                      |     |
|                             | 17AB046481, 17AB        | 046482, 17AB046483,                         | 17AB046484,                | 17AB046485,                | 17AB046486,                | 17AB046487,               | 17AB046488,                | 17AB0464             | 89,        |                      |     |
|                             | 17AB046490, 17AB        | 3046491, 17AB046492,<br>8046500 17AB046501  | 17AB046493,<br>17AB046502  | 17AB046494,<br>17AB046503  | 17AB046495,<br>17AB046504  | 17AB046496,<br>17AB046505 | 17AB046497,<br>17AB046506  | 17AB0464<br>17AB0465 | 98,<br>07  |                      |     |
|                             | 17AB046508, 17AB        | 046509, 17AB046510,                         | 17AB046511,                | 17AB046512,                | 17AB046513,                | 17AB046514,               | 17AB046515,                | 17AB0465             | 16,        |                      |     |
|                             | 17AB046517, 17AB        | 046518, 17AB046519,                         | 17AB046520,                | 17AB046521,                | 17AB046522,                | 17AB046523,               | 17AB046524,                | 17AB0465             | 25,        |                      |     |
|                             | 17AB046526, 17AB        | 8046527, 17AB046528,                        | 17AB046529,                | 17AB046530,                | 17AB046531,                | 17AB046532,               | 17AB046533,                | 17AB0465             | 34,        |                      |     |
|                             | 17AB046535, 17AB        | 046536, 17AB046537,<br>8046545, 17AB046546, | 17AB046538,<br>17AB046547. | 17AB046539,<br>17AB046548. | 17AB046540,<br>17AB046549. | 17AB046550.               | 17AB046542,<br>17AB046551. | 17AB0465             | 43,<br>52. |                      |     |
|                             | 17AB046553, 17AB        | 046554, 17AB046555,                         | 17AB046556,                | 17AB046557,                | 17AB046558,                | 17AB046559,               | 17AB046560,                | 17AB0465             | 61,        |                      |     |
|                             | 17AB046562, 17AB        | 046563, 17AB046564,                         | 17AB046565,                | 17AB046566,                | 17AB046567,                | 17AB046568,               | 17AB046569,                | 17AB0465             | 70,        |                      |     |
|                             | 17AB046571, 17AB        | 3046572, 17AB046573,                        | 17AB046574,                | 17AB046575,                | 17AB046576,                | 17AB046577,               | 17AB046578,                | 17AB0465             | 79,        |                      |     |
|                             | 17AB046589, 17AB        | 046590, 17AB046591,                         | 17AB046592,                | 17AB046593.                | 17AB046594,                | 17AB046595.               | 17AB046596,                | 17AB0465             | 97.        |                      |     |
|                             | 17AB046598, 17AB        | 046599, 17AB046600,                         | 17AB046601,                | 17AB046602,                | 17AB046603,                | 17AB046604,               | 17AB046605,                | 17AB0466             | 06,        |                      |     |
|                             | 17AB046607, 17AB        | 3046608, 17AB046609,                        | 17AB046610,                | 17AB046611,                | 17AB046612,                | 17AB046613,               | 17AB046614,                | 17AB0466             | 15,        |                      |     |
|                             | Bruto                   | Рор                                         | ust                        | F                          | labat                      | N                         | eto                        |                      |            | _                    |     |
| EUR                         | 12,00                   | :                                           | 1,13                       |                            | 3,26                       |                           | 7,61                       |                      |            |                      |     |
| EUR                         | 12,00                   |                                             | 1,13                       |                            | 3,26                       |                           | 7,61                       |                      |            |                      |     |
| 📙 O artikļu 🥠 Kar           | tica artikla [ 🚺 Serijs | ske številke                                |                            |                            |                            |                           | 🔃 Zapri                    | Хор                  | usti       | <b>√</b> <u>K</u> nj | iži |
| peter-j 0                   | 001                     |                                             |                            |                            |                            |                           |                            |                      |            |                      |     |

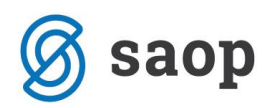

Ne glede na količino odpreme, se v opombo vrstice odpreme prenesejo vse serijske številke izbranega delovnega naloga! V primeru, da ne odpremljamo celotne količine, moramo serijske številke, ki jih ne bomo odpremili iz opombe vrstice izbrisati!

V kolikor pa funkcijo »Serijske številke« sprožimo na preglednici vrstic odpremnega naloga, se serijske številke napolnijo samo za tiste vrstice odpremnega naloga, ki imajo vpisano serijo in za to serijo obstaja en sam delovni nalog ali pa se vrstica nanaša na vrstico naročila, ki je bilo prepisano v en sam delovni nalog. Za katere vrstice je funkcija napolnila serijske številke nas program obvesti:

| 🍑 Saop Naročila Dobavite            | eljem in Kupcev [DEl    | MO] - SAOP RAČUN    | ALNIŠTVO                     |                     |                |                  |                 |                   | - 0        | ) ×      |
|-------------------------------------|-------------------------|---------------------|------------------------------|---------------------|----------------|------------------|-----------------|-------------------|------------|----------|
| Sprememba odpreme 2                 | 2017 / NK - 27          |                     |                              |                     |                |                  |                 |                   | 2 🖪 🍾      | 🗶 🖻 ⋟    |
| 0000001 SAOP d.o.o.                 |                         |                     | St                           | anje: Odprti        |                |                  |                 |                   |            |          |
| Za plačilo: 9,23(v EUR)             | 9,23(v El               | UR)                 |                              |                     |                |                  |                 |                   |            |          |
| Splošno Vrstice Analitike           | Opisi                   |                     |                              |                     |                |                  |                 |                   |            |          |
| 👌 Pr <u>e</u> meči 📝 🕈              | 👌 🜈 🔝 Briši izt         | brane               |                              |                     |                |                  |                 | 1                 | à 🖪 🖻      | 1 🛛 🖉    |
| Skupna zaloga 496,991.              | 000 Zaloga IZ           | 0.000               |                              |                     |                |                  |                 |                   |            | -        |
| Zaloga - Napoved 1.17               | 7.295,582               | Zaloga p            | o odpremah                   | -13,000             |                | V prihodu        | 0,000           |                   |            |          |
| Količina pakiranja 240,000          |                         |                     |                              |                     | Maksimalni     | popust :         | 64,78 %         |                   |            |          |
| nabavna cena:                       | 2,67645 nabavr          | na vrednost:        | 2,68                         | RVC:                | 4,93           | % RVC:           | 184,20          |                   |            |          |
| Zap. št. 🥒 Artikel                  | 🥒 Črtna šifra           | Šifra za primerjavo |                              |                     | . / Naziv (2)  |                  | . 🖉 Serija      | Naročena količina | 🥒 Količina | za od 🔺  |
| 1 200                               | 3831011173868           | ab 123              | Olje motorno Val             | voline 15w40        | polsitentično  |                  | A KLASA         | 1,000             |            | 1,000    |
| 2 E1                                | TAP                     |                     | Eropaleta                    |                     |                |                  | -               | 0,004             |            | 0,004    |
|                                     |                         | <b>()</b>           | erijske številke s           | o prepisane za nasl | ednje vrstice: | 1 (artikel: 200) |                 |                   |            |          |
| <                                   |                         |                     |                              |                     |                |                  |                 |                   |            | >        |
| Σ Zbi <u>r</u> i 🕈 <u>N</u> aročila | 🚡 Obnovi <u>c</u> ene 🔋 | O artikļu 🦻 Ka      | r <u>t</u> ica artikla 🛛 💠 Z | čaloga vrstic       |                | 🚡 Osveži naziv   | 📔 Serijske štev | ike 🔁 Zapri       | X Opusti   | ✓ Potrdi |
| ostor i 001                         |                         |                     |                              |                     |                |                  |                 |                   |            |          |

### Iskanje odprem (dobavnic) in računa po serijski številki izdelka

V kolikor želimo na podlagi vpisane serijske številke izdelka poiskati odpremo (dobavnico) in/ali račun po katerem je serijska številka bila odpremljena (prodana), moramo imeti nameščeno posebno poročilo »Iskanje odprem in računov po serijski številki«. Poročilo ni sestavni del licenc iCentra. Njegovo namestitev vam uredi SAOP podpora. Primer:

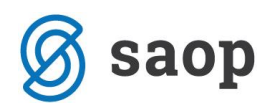

| 🀌 Saop Nar            | ročila Dobavite | eljem in Kupce | v [DEMO] | ] - SAOP F                    | AČUNALNIŠT | vo                                |                   | _               |                           |                               |       |
|-----------------------|-----------------|----------------|----------|-------------------------------|------------|-----------------------------------|-------------------|-----------------|---------------------------|-------------------------------|-------|
| Odpremni nalogi       |                 |                |          |                               |            |                                   | 1                 | 💶 🖈 🖻 🖀 🖄 🗞 📄   |                           |                               |       |
| Leto 2017 💌 Knjiga NK |                 |                | •••      | Naročilo kupca Status 🕅 Vsi 💌 |            |                                   |                   | -               | Mesečna evidenca palet v2 |                               |       |
|                       |                 |                |          |                               |            | Status vrstic                     | Vsi               | J 🕻             | lskanje odp               | rem in računov po serijski št | evilk |
|                       | Številka        |                |          |                               |            |                                   | Q                 | i0 🕂 🗆 Vsi z    | Dodaj poro                | čila                          |       |
| Leto                  | -               |                |          | Leto                          | •          | Leto                              |                   |                 |                           |                               |       |
| Y:                    |                 | F              |          |                               |            | Fa                                | Y==               |                 |                           |                               |       |
| Knjiga naročila       | a 🔺 Številka    | Veza FAK       | Leto     | Skladišče                     | Naročnik   | Naziv naročnika                   | Oznaka naročila   | Datum odpreme   | Datum potrditve           | Naslov dostave 🔺              |       |
| NK                    | 27              |                | 2017     | 0000002                       | 0000001    | SAOP d.o.o. podjetje za računal   | nii 111           | 12.12.2017      |                           | Goriške fronte 46             |       |
| NK                    | 26              | RA-27/2017     | 2017     | 0000001                       | 0000001    | SAOP d.o.o. podjetje za računal   | nii 1             | 06.10.2017      | 22.11.2017                | Goriške fronte 46             |       |
| NK                    | 25              |                | 2017     | 0000002                       | 0000001    | SAOP d.o.o. podjetje za računal   | nii 1             | 06.10.2017      |                           | Goriške fronte 46             |       |
| NK                    | 24              |                | 2017     | 0000002                       | 0000001    | SAOP d.o.o. podjetje za računal   | nii 1             | 06.10.2017      |                           | Goriške fronte 46             |       |
| NK                    | 23              | RA-24/2017     | 2017     | 0000002                       | 0000008    | Agencija RS za plačilni promet BA | N 1               | 21.09.2017      | 21.09.2017                | Dunajska 50 Ljul              |       |
| NK                    | 22              | RA-23/2017     | 2017     | 0000002                       | 0000008    | Agencija RS za plačilni promet BA | N 1               | 21.09.2017      | 21.09.2017                | Dunajska 50 Ljul 🗸            |       |
| c                     |                 |                |          |                               |            |                                   |                   |                 |                           | >                             |       |
| 27                    | 🗃 Tiskaj 🔻      | Obdelave       | Conov    | ∕i <u>c</u> ene ▼             | 🔒 Knjiži 🤌 | 3 Kopija 🗴 Zbiri 🔋 O artikļu      | ₿ <u>N</u> alepke | 🛃 e-slog  🚷 Zeg | nljevid                   | 🔁 Zapri                       |       |
|                       | 0.04            |                |          |                               |            |                                   |                   |                 |                           |                               |       |

#### Poročilo zahteva, da vpišemo serijsko številko:

| 櫽 SAOP Poročilo - Iskanj | _                                                       | ×     |  |
|--------------------------|---------------------------------------------------------|-------|--|
| Pogled:                  |                                                         |       |  |
| Pogled:                  | Iskanje serijskih števik<br>Serijska številk 17AB046500 |       |  |
| peter-j                  | 001 hp-650\saoprr_test_saopsf                           | ocilo |  |

In nam pokaže seznam odpremnih nalogov in računov, ki vsebujejo to serijsko številko. V našem primeru imamo samo eno odpremo (dobavnico) in en račun (kar naj bi, seveda v primeru uporabe serijskih številk, tudi bilo edino pravilno):

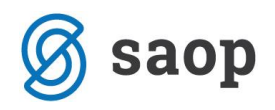

| 😻 SAOP Poročilo - Iskanje odprem in računov po serijski številki |              |                     |         |                                       |         |                                            |          |        | ×  |
|------------------------------------------------------------------|--------------|---------------------|---------|---------------------------------------|---------|--------------------------------------------|----------|--------|----|
| 🖻 Pogled: 🔻 🕂 🙀 🕨 🗋 🔽 🔹 🔞 🛄 🔍 🚇 🔀 🚱                              |              |                     |         |                                       |         |                                            |          |        |    |
| Povleci sem glavo stolpca za gručenje po tem stolpcu             |              |                     |         |                                       |         |                                            |          |        |    |
| Odpremni nalog                                                   | Datum dobave | Račun               | Stranka | Stranka naziv                         | Artikel | Artikel naziv                              |          |        |    |
| Kikni tukaj za definicijo filtra                                 |              |                     |         |                                       |         |                                            |          |        |    |
| NK-27/2017                                                       | 12.12.2017   | RA-28/2017          | 0000001 | SAOP d.o.o. podjetje za računalništvo | 200     | Olje motorno Valvoline 15w40 polsitentično |          |        |    |
|                                                                  |              |                     |         |                                       |         |                                            |          |        |    |
|                                                                  |              |                     |         |                                       |         |                                            |          |        |    |
|                                                                  |              |                     |         |                                       |         |                                            |          |        |    |
|                                                                  |              |                     |         |                                       |         |                                            |          |        |    |
|                                                                  |              |                     |         |                                       |         |                                            |          |        |    |
|                                                                  |              |                     |         |                                       |         |                                            |          |        |    |
|                                                                  |              |                     |         |                                       |         |                                            |          |        |    |
|                                                                  |              |                     |         |                                       |         |                                            |          |        |    |
|                                                                  |              |                     |         |                                       |         |                                            |          |        |    |
|                                                                  |              |                     |         |                                       |         |                                            |          |        |    |
| L                                                                |              |                     |         |                                       |         |                                            |          |        |    |
| Pregled odpre                                                    | eme          |                     |         |                                       |         |                                            |          |        |    |
|                                                                  |              |                     |         |                                       |         | No.                                        | ov izbor | 🔲 Zapr | i  |
| peter-j                                                          | 001 hp       | -650\saoprr_test_sa | opsf    |                                       |         |                                            |          |        | // |

Šempeter pri Gorici, 09.03.2018

Peter Jenko – SAOP d.o.o.